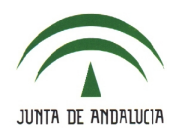

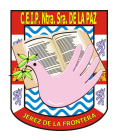

## 3.- AGENDA PERSONAL.

 La agenda personal funciona como un calendario personal donde podremos dar de alta eventos de nuestra tarea docente y personales. Se accede a través de Utilidades > Agenda personal

| Utilidades         | ~ |
|--------------------|---|
| Mis datos          |   |
| Correo corporativo |   |
| Agenda personal    |   |

• Pulsa en un día para crear un evento.

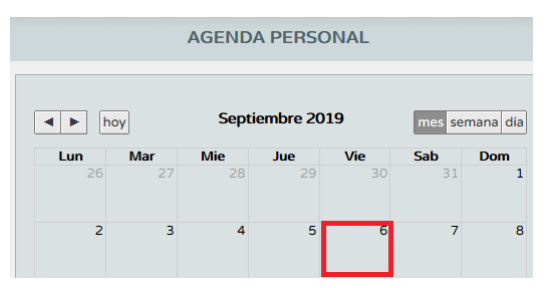

• Rellena los campos solicitados: '*Título*', '*Descripción*', '*Prioridad*' y '*Destinatarios*'. Si lo deseas, marca la opción de recordatorio a través de email. Pulsa '*Aceptar*'.

| Titulo: FORMACIÓN DEL PROFESORADO                                                                  |                    |
|----------------------------------------------------------------------------------------------------|--------------------|
| Fecha inicio: 06/09/2019 🛞 · Hora de inicio: 10:00 Fecha fin: 06/09/2019 🛞 ·                       | Hora de fin: 13:00 |
| Deseo recibir un recordatorio a mi cuenta de correo, para este evento un dia antes de su comienzo. |                    |
| Si este evento es enviado a otros colectivos, sus destinatarios también lo recibirán. 🗌            |                    |
| Descripción:                                                                                       |                    |
| Curso sobre Séneca/Fasen en el IES Blas Infante (San Fernando)                                     |                    |
|                                                                                                    |                    |
| Anotaciones:                                                                                       |                    |
|                                                                                                    |                    |
|                                                                                                    |                    |
|                                                                                                    | .::                |
| Prioridad: Alta                                                                                    |                    |
| Enviar a Colectivo:                                                                                |                    |
| Alumnos/as 🗌                                                                                       |                    |
| Tutores/as legales 🗌                                                                               |                    |
| Profesorado                                                                                        |                    |

• Los 'Destinatarios' varían con el perfil 'Dirección' y 'Profesorado'.

| Enviar a Colectivo:          | Enviar a Colectivo: |
|------------------------------|---------------------|
| Alumnos/as 🗌                 |                     |
| Tutores/as legales 🗌         | Alumnos/as 🗀        |
| Profesorado                  | Tutores/as legales  |
| Administración y Servicios 🗌 |                     |

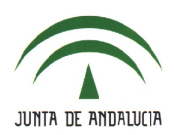

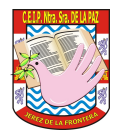

 Es necesario haber cargado los grupos de alumnos a los que se imparte clase (Alumnado > Alumnado > Seguimiento académico > Mis alumnos y alumnas > Grupos de alumnos/as). En caso de no mostrarse ningún grupo, hay que cargarlos pulsando el icono 'Aceptar'.

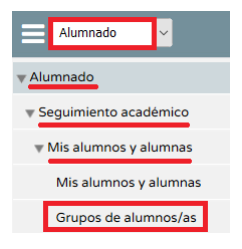

## Uso en el dispositivo móvil.

• Accede a iSéneca y pulsa en la opción 'Agenda' del menú inferior.

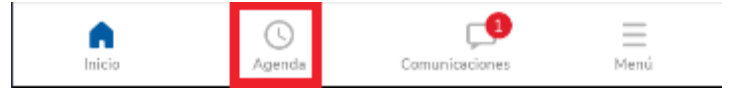

• Podemos ver los eventos programados.

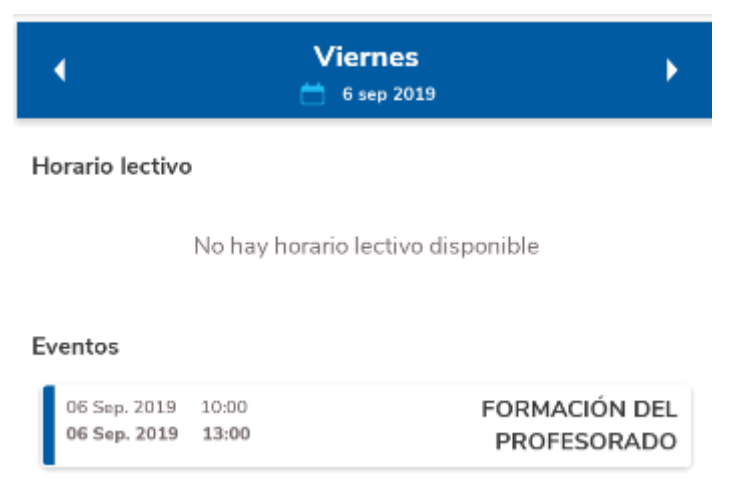

• El botón azul de la parte inferior permite añadir un evento nuevo. El procedimiento es el mismo que en la versión web.